## **Taking the EPPE**

You will have 90 minutes to complete this exam. Please use all of your time to craft a strong essay. Be sure to closely read your essay prompt so that you can accurately answer your selected question. Construct a thesis driven well-reasoned argument with ample support. Explore your ideas with depth and honesty. Craft sentences that are varied and well-constructed. Summarize the original author accurately and effectively integrate the author's points into your essay. Don't forget to proofread your essay before submitting it. Answer all questions.

- 1. Your <u>UNO NetID credentials</u> (Username and Password) is required to take English placement exam. This is not the 8-digit number. UNO NetID uses parts of your first and last name.
- 2. You must download and install a browser titled Respondus Lock Down Browser from this web page.

For more information: <u>Respondus Lock Down Browser and Monitor Student Guide</u>. This exam does not use the Respondus Monitor (web cam).

- 3. Open the Respondus Lockdown Browser.
- 4. A screen appears titled Choose a Server. Select the UNO Canvas option.
- 5. Log on with your **UNO NetID** and password.
- 6. On the Canvas Dashboard select the "Year" English Placement Exam course.
- 7. You will need to start with the Read Me First section and complete these steps before entering the exam.
- 8. Within the exam answer **ALL** of the questions.
- 9. A 90 minute running timer will appear top right side of screen.
- 10. ONLY click Save when you are finished. (Clicking Save earlier will end your exam).
- 11. Click Save when finished.
- 12. Log off Canvas by closing the Lockdown Browser.